## การลงทะเบียนเพื่อสร้างบัญชีผู้ใช้งานใหม่ด้วยตนเอง

เข้าเว็บไซต์มหาวิทยาลัยราชภัฏนครราชสีมาแล้วคลิกที่ รหัสผ่านอินเตอร์เน็ต ที่กรอบสีแดงกำหนด

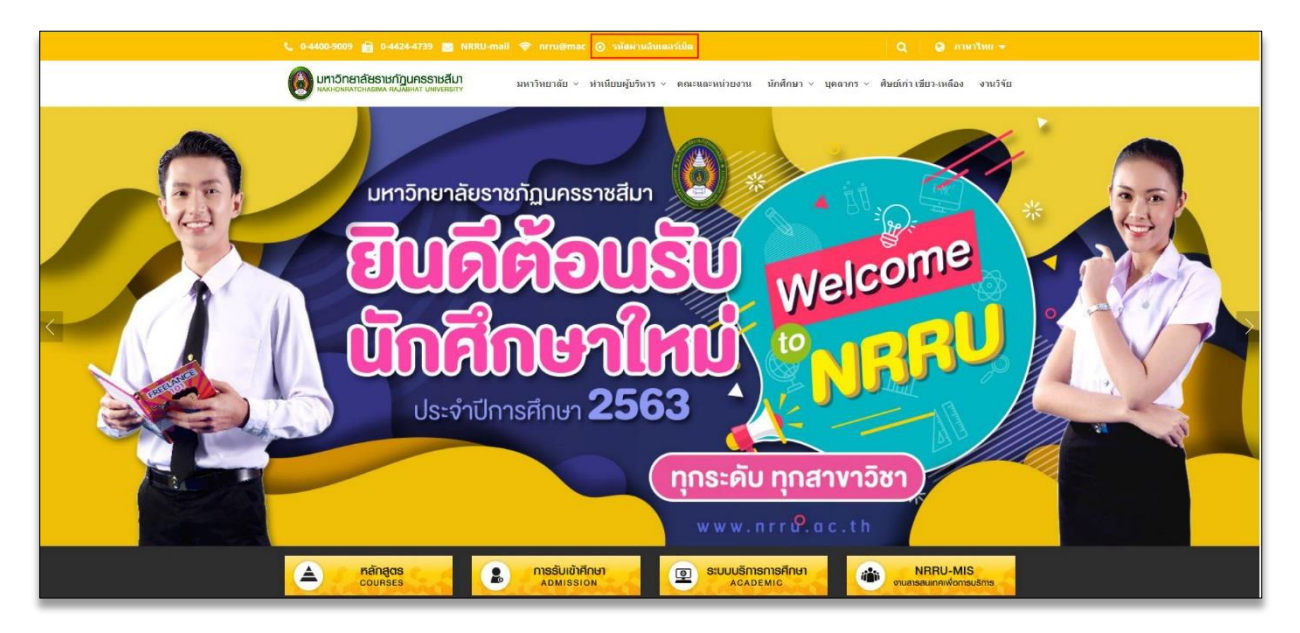

หรืออีกทางเลือกคลิกที่ เปลี่ยนรหัสผ่าน

| ອະບບພີສູນທີ່ອັດແກກສີ່ສັ້ນແກ່ຮ້ອນ້ຳຍ<br>ເມກາອີກຍາລີຍອານາໂງແກອອານສີນາ |                                                                             |
|---------------------------------------------------------------------|-----------------------------------------------------------------------------|
| Nakhon Ratchasima Rajabhat University USER NAME                     |                                                                             |
| PASSWORD<br>Continue<br>เปลี่ยนรหัสผ่าน                             |                                                                             |
| พบปัญหาการใช้งาน / สอบกามข้อมูล 🕓 2730,                             | 2733 ***ผู้เข้าใช้งานระบบครั้งแรก ให้เปลี่ยนรหัสผ่านที่การจัดการบัญชีผู้ใช้ |

คลิกปุ่ม "ผู้ใช้งานใหม่คลิกที่นี่"

| NRRU      | Account Management                              |
|-----------|-------------------------------------------------|
| ระบบบริหา | เรจัดการบัญชีผู้ใช้ มหาวิทยาลัยราชภัฏนครราชสีมา |
|           | * ผู้ใช้งานใหม่คลิกที่นี่ *                     |
|           | Username                                        |
|           | Password                                        |
|           | Sign in                                         |

 กรอกข้อมูล "หมายเลขบัตรประจำตัวประชาชน / Passport No." และ "รหัสนักศึกษา หรือ เลขประจำตัวบุคลากร" จากนั้นคลิกปุ่ม "ต่อไป"

| เปิดใช้งานบัญชีผู้ใช้ใหม่                 |  |  |
|-------------------------------------------|--|--|
| กรุณาทรอกข้อมูลของท่าน                    |  |  |
|                                           |  |  |
| ตรรจสอบข้อมูล กรอกข้อมูล สำเร็จ           |  |  |
|                                           |  |  |
| หมายเลขบัตรประจำตัวประชาชน / Passport No. |  |  |
| 1101100012234                             |  |  |
| รหัสนักศึกษา หรือ เลขประจำตัวบุคลากร      |  |  |
| 6331309999                                |  |  |
| ດລັບ ດີວັນ                                |  |  |

 ระบบแสดงชื่อ และชื่อผู้ใช้งาน จากนั้นให้ผู้ใช้กรอกข้อมูล "รหัสผ่านใหม่", "ยืนยันรหัสผ่าน ใหม่", "อีเมลสำรอง" และ"เบอร์โทร.มือถือ" แล้วทำการคลิกปุ่ม "ยืนยัน"

| เปิดใช้งานบัญชีผู้ใช้ใหม่<br><sub>กรุณากรอกข้อมูลของท่าน</sub> |
|----------------------------------------------------------------|
| ดรวจสอบป้อมูล ————————————————————————————————————             |
| ชื่อ<br>Arya Stark                                             |
| ของไปงาน<br>6331309999<br>รศัสหานใหม่                          |
| ยืนยันรหัสผ่านใหม่                                             |
| อัเมลสำรอง                                                     |
| arya.s@hotmail.com<br>เบอร์โทร มือก็อ                          |
| 0898765432                                                     |
| ກລັບ ຢືນຍັນ                                                    |

 ระบบจะปรากฏหน้าต่าง "Confirmation" เพื่อให้ผู้ใช้ตรวจสอบความถูกต้องของข้อมูล หากข้อมูลถูกต้อง ให้ผู้ใช้ทำการคลิกปุ่ม "ยืนยัน"

| CENTER | Confirmation                                                                                                    | × |
|--------|----------------------------------------------------------------------------------------------------|---|
|        | กรุณาตรวจสอบความถูกต้อง<br>ชื่อผู้ใช้งาน: 6331309999<br>อีเมลสำรอง: arya.s@hotmail.com<br>เบอร์โทร.มือถือ: 0898765432 |   |
|        | ยกเล็ก ซินชัน                                                                                                    |   |
| 1<br>  | la<br>Irya Stark                                                                                                    |   |
| 1<br>6 | <b>ໄລຍຸີໄໝ່ຈານ</b><br>3331309999@nrru.ac.th                                                                           |   |

หากลงทะเบียนสำเร็จ ระบบจะแสดงข้อความ "สำเร็จ" และแสดงชื่อผู้ใช้งาน ดังรูป

|                                                  | <b>เปิดใช้งานบัญชีผู้ใช้ใหม่</b><br>กรุณากรอกข้อมูลของท่าน |  |
|--------------------------------------------------|------------------------------------------------------------|--|
|                                                  | ตรวจสอบข้อมูล — กรอกข้อมูล <mark>— สำเร็จ</mark>           |  |
| 🗸 สำเร็จ!                                        |                                                            |  |
| บัญชี NRRU Account ของท่าน พร้อมใช้งานแล้ว!      |                                                            |  |
|                                                  | 6331309999                                                 |  |
| คลิกปุ่มด้านล่าง เพื่อทดสอบบัญบีผู้ใช้งานของท่าน |                                                            |  |
|                                                  | ล็อทอิน                                                    |  |

## วิธีการเข้าใช้งานอินเตอร์เน็ตภายในระบบของมหาวิทยาลัยที่สามารถใช้ได้

- 1. NRRU-WIFI
- 2. NRRU-WIFI by True
- 3. NRRU-WIFI2
- 4. nrru@mac
- 5. ระบบอินเตอร์เน็ตแบบสาย
- วิธีการเข้าเข้าใช้งานอินเตอร์ทำดังนี้
  - 1. กรอก Username
  - 2. กรอก Password
  - 3. กด Continue

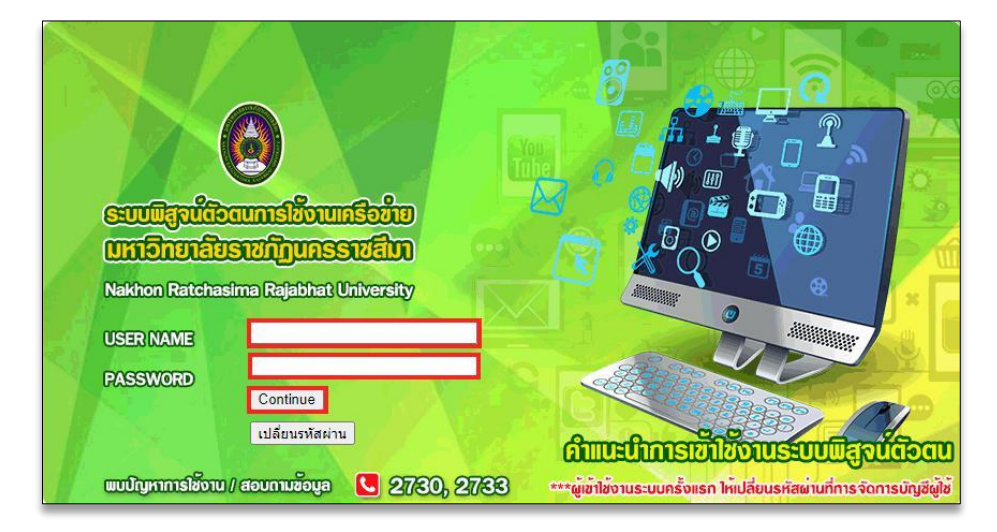

- หลังจากกด Continue ก็จะแสดงดังภาพ หากต้องการยกเลิกเชื่อมต่อกด Logout

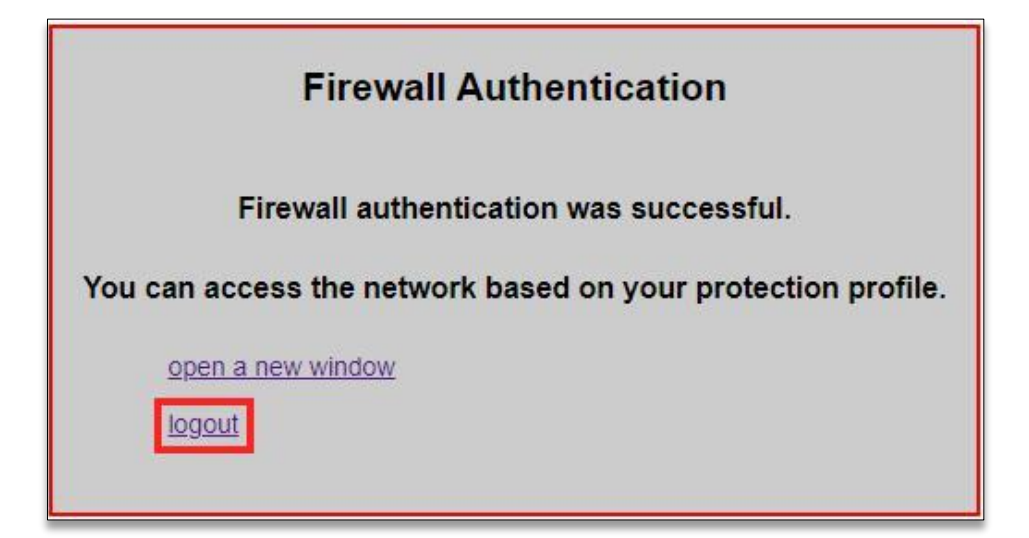

## มีคำถามสอบถามเพิ่มเติม

- 1. เพจเฟชบุ๊ค IT Support NRRU
- 2. Add Line Official Account ไอดี @qxa1195p หรือ QR Code นี้

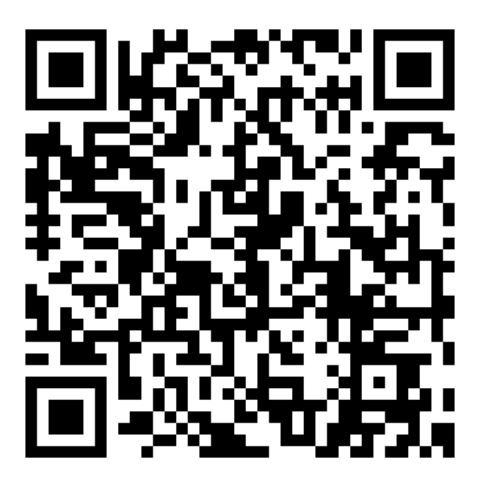